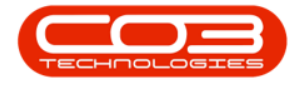

# **HUMAN RESOURCES**

## **DETAIL CODES**

Employee Detail Codes can be set up for details you wish to keep note of, but aren't listed within the system.

You can set up any employee detail codes that you require, e.g. Contract Start Date, Blood Type etc.

**Ribbon Access:** Configurator > Human Resources > Detail Codes

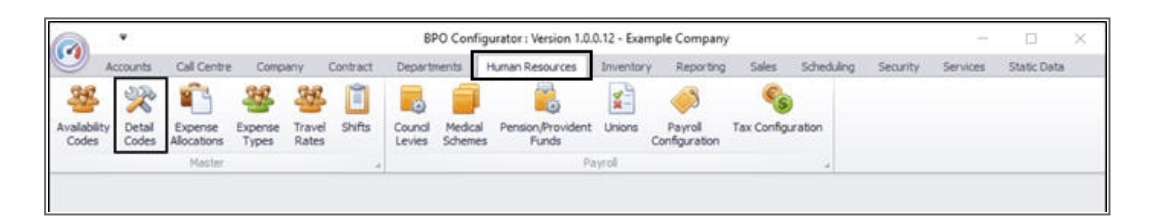

The *Detail Codes* screen will be displayed.

## **VIEW CURRENT DETAIL CODES**

• Here you can view a data grid of all the *detail codes* currently on the system.

## **ADD DETAIL CODE**

• Click in the *Employment Detail Code Grouping* text box in the *last row* of the data grid.

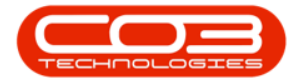

| Home Acc         |              |                  | 0       | )etail Codes - BPO Configura | tor : Version 1.0.0 | ).12 - Examp | le Com  | pany       |          |          | - 55        | ш | - |
|------------------|--------------|------------------|---------|------------------------------|---------------------|--------------|---------|------------|----------|----------|-------------|---|---|
|                  | ounts Call C | entre Company C  | Contrac | t Departments Human Reso     | ources Inventor     | y Reportin   | g Salei | Scheduling | Security | Services | Static Data | - | đ |
| X                |              | 8                | 8       | ,                            |                     |              |         |            |          |          |             |   |   |
| elete Save La    | yout Workspi | aces Save Filter | Refres  | h                            |                     |              |         |            |          |          |             |   |   |
| _                | Format       |                  | Gr.     |                              |                     |              |         |            |          |          |             |   |   |
| EmployeeDetailCr | deGrouping   | EmployeeDetaiCod |         | EmployeeOetalDescription     | Status              | SortOrder    |         |            |          |          |             |   |   |
|                  |              |                  |         |                              |                     |              |         |            |          |          |             |   |   |
| MED              |              | B.T              |         | Blood Type                   | A                   |              | 1       |            |          |          |             |   |   |
| MED              |              | MEAD             |         | Medical Aid                  | A                   |              | 2       |            |          |          |             |   |   |
| PER              |              | GEN              |         | Gender                       | A                   |              | 3       |            |          |          |             |   |   |
| CON              |              | TRA              |         | Type of Retirement Annuity   | A                   |              | 4       |            |          |          |             |   |   |
|                  |              |                  |         |                              |                     |              |         |            |          |          |             |   |   |
|                  |              |                  |         |                              |                     |              |         |            |          |          |             |   |   |
|                  |              |                  |         |                              |                     |              |         |            |          |          |             |   |   |
|                  |              |                  |         |                              |                     |              |         |            |          |          |             |   |   |
|                  |              |                  |         |                              |                     |              |         |            |          |          |             |   |   |
|                  |              |                  |         |                              |                     |              |         |            |          |          |             |   |   |
|                  |              |                  |         |                              |                     |              |         |            |          |          |             |   |   |
|                  |              |                  |         |                              |                     |              |         |            |          |          |             |   |   |
|                  |              |                  |         |                              |                     |              |         |            |          |          |             |   |   |
|                  |              |                  |         |                              |                     |              |         |            |          |          |             |   |   |
|                  |              |                  |         |                              |                     |              |         |            |          |          |             |   |   |
|                  |              |                  |         |                              |                     |              |         |            |          |          |             |   |   |
|                  |              |                  |         |                              |                     |              |         |            |          |          |             |   |   |
|                  |              |                  |         |                              |                     |              |         |            |          |          |             |   |   |
|                  |              |                  |         |                              |                     |              |         |            |          |          |             |   |   |
|                  |              |                  |         |                              |                     |              |         |            |          |          |             |   |   |
|                  |              |                  |         |                              |                     |              |         |            |          |          |             |   |   |
|                  |              |                  |         |                              |                     |              |         |            |          |          |             |   |   |
|                  |              |                  |         |                              |                     |              |         |            |          |          |             |   |   |
|                  |              |                  |         |                              |                     |              |         |            |          |          |             |   |   |
|                  |              |                  |         |                              |                     |              |         |            |          |          |             |   |   |
|                  |              |                  |         |                              |                     |              |         |            |          |          |             |   |   |
|                  |              |                  |         |                              |                     |              |         |            |          |          |             |   |   |
|                  |              |                  |         |                              |                     |              |         |            |          |          |             |   |   |
|                  |              |                  |         |                              |                     |              |         |            |          |          |             |   |   |
|                  |              |                  |         |                              |                     |              |         |            |          |          |             |   |   |
|                  |              |                  |         |                              |                     |              |         |            |          |          |             |   |   |
|                  |              |                  |         |                              |                     |              |         |            |          |          |             |   |   |

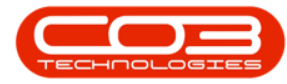

- This row will now be 'activated'.
- You can now enter in the new *Employee Custom Detail* in this new row as required.
  - Employee Detail Code Grouping: Type in a *code* for this employee detail grouping.
  - Employee Detail Code: Type in an employee detail code.
  - Employee Detail Description: Type in an employee detail *description*.
  - <sup>°</sup> **Status:** This will auto populate with **A** Active.
  - Sort Order: Click in this text box and either type in or use the arrow indicators to select the *sort order* for this employee custom detail code.
  - Note: The sort order is the order in which this will appear in the employee custom detail code drop-down list in BPO. If each employee custom detail code has the number 1, then the drop-down list will usually default to an alphabetical order in BPO. If, for example, it is numbered 5, in a numbered list, then it will appear 5th in the drop-down list in BPO.

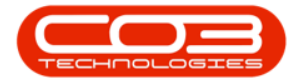

| save Layout Works<br>Format                                 | aces Save Filter     | eh                        |        |           |   |  |  |  |
|-------------------------------------------------------------|----------------------|---------------------------|--------|-----------|---|--|--|--|
| ete Save Layout Works<br>Format<br>nployeeDetaiCodeGrouping | aces Save Filter Ref | esh                       |        |           |   |  |  |  |
| nployeeDetaiCodeGrouping                                    | , Ór                 |                           |        |           |   |  |  |  |
| mployeeDetailCodeGrouping                                   |                      |                           |        |           |   |  |  |  |
|                                                             | EmployeeDetailCode   | EmployeeDetaiDescription  | Status | SortOrder | • |  |  |  |
|                                                             |                      |                           |        |           | 4 |  |  |  |
| ED                                                          | BLT                  | Blood Type                | A      |           | 1 |  |  |  |
| ED                                                          | MEAD                 | Medical Aid               | A      |           | 2 |  |  |  |
| R                                                           | GEN                  | Gender                    | A      |           | 3 |  |  |  |
| N                                                           | TRA                  | Type of Retrement Annuity | A:     | _         | 4 |  |  |  |
|                                                             |                      |                           |        |           |   |  |  |  |
|                                                             |                      |                           |        |           |   |  |  |  |
|                                                             |                      |                           |        |           |   |  |  |  |
|                                                             |                      |                           |        |           |   |  |  |  |
|                                                             |                      |                           |        |           |   |  |  |  |
|                                                             |                      |                           |        |           |   |  |  |  |
|                                                             |                      |                           |        |           |   |  |  |  |
|                                                             |                      |                           |        |           |   |  |  |  |
|                                                             |                      |                           |        |           |   |  |  |  |
|                                                             |                      |                           |        |           |   |  |  |  |
|                                                             |                      |                           |        |           |   |  |  |  |
|                                                             |                      |                           |        |           |   |  |  |  |
|                                                             |                      |                           |        |           |   |  |  |  |
|                                                             |                      |                           |        |           |   |  |  |  |
|                                                             |                      |                           |        |           |   |  |  |  |
|                                                             |                      |                           |        |           |   |  |  |  |
|                                                             |                      |                           |        |           |   |  |  |  |
|                                                             |                      |                           |        |           |   |  |  |  |
|                                                             |                      |                           |        |           |   |  |  |  |
|                                                             |                      |                           |        |           |   |  |  |  |
|                                                             |                      |                           |        |           |   |  |  |  |
|                                                             |                      |                           |        |           |   |  |  |  |
|                                                             |                      |                           |        |           |   |  |  |  |
|                                                             |                      |                           |        |           |   |  |  |  |

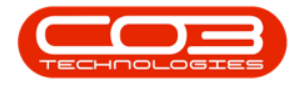

## SAVE DETAIL CODE

- When you have finished adding the new employee detail code details, press *Enter* on your keyboard.
- An *Update* message box will appear, asking;
  - Are you sure you want to save changes to this Detail Code?
- Click on Yes.

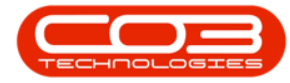

| Home Accounts Call C        | entre Company C   | ontract Departments Human Resu                                                                                                    | ources Invento | ory Reporting               | Sales | Scheduling | Security | Services | Static Data | - | 8 |
|-----------------------------|-------------------|----------------------------------------------------------------------------------------------------|----------------|-----------------------------|-------|------------|----------|----------|-------------|---|---|
| K 🔍 Hete Save Layout Worksp | eces Save Filter  | 20<br>Refresh                                                                                                    |                |                             |       |            |          |          |             |   |   |
| Format                      |                   | an a                                                                                                    |                |                             |       |            |          |          |             | _ | _ |
| mployeeDetaiCodeGrouping    | EmployeeDetaiCode | EmployeeDetaiDescription                                                                                                    | Status         | SortOrder                   | •     |            |          |          |             |   |   |
| RET)                        | BT                | Bood Tune                                                                                                    |                |                             |       |            |          |          |             |   |   |
| ED                          | MEAD              | Medical Aid                                                                                                    | 2              |                             | 2     |            |          |          |             |   |   |
| ER .                        | GEN               | Gender                                                                                                    | A              |                             | 3     |            |          |          |             |   |   |
| ON                          | TRA               | Type of Retirement Annuity                                                                                                    | A              |                             | 4     |            |          |          |             |   |   |
| 0                           | FID               | Foreign Identity                                                                                                    | A              | 5                           | •     |            |          |          |             |   |   |
|                             |                   | Are you sure you want to you want to yo | o save changes | s to this Detail C          | [ode] | 1          |          |          |             |   |   |
|                             |                   | Are you sure you want to you for the sum of the sum of the sum  | o save changes | s to this Detail C<br>Jo Ca | Code? | 1          |          |          |             |   |   |
|                             |                   | Are you sure you want to you for the you sure you want to you want to you w | o save changes | s to this Detail C<br>10 Ca | Code? | ]          |          |          |             |   |   |
|                             |                   | Are you sure you want to you for the you sure you want to you sure you want to you want to you want | o save changer | s to this Detail C<br>lo Ca | Code? | ]          |          |          |             |   |   |
|                             |                   | Are you sure you want to Yei                                                                                                    | o save changer | s to this Detail C          | Code? |            |          |          |             |   |   |
|                             |                   | Are you sure you want to                                                                                                    | o save changes | s to this Detail C<br>go Ca | incel |            |          |          |             |   |   |
|                             |                   | Are you sure you want                                                                                                    | o save changer | s to this Detail C          | Code? |            |          |          |             |   |   |
|                             |                   | Are you sure you want to If the second second sec       | o save changer | s to this Detail C          | Code? |            |          |          |             |   |   |

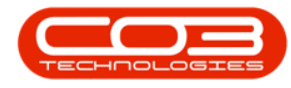

• The new employee detail code will be *saved* and a *new row* will be added the *Detail Codes* data grid.

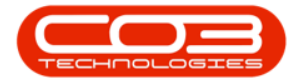

| e SaveLayout Work        | possion of the second second se | an Resources Inven | tory Reporting Sale | s Scheduling Security | Services S | tatic Data | - 6 | × |
|--------------------------|----------------------------------------------------------------------------------------------------|--------------------|---------------------|-----------------------|------------|------------|-----|---|
| e Save Layout Work       | 📲 🔏 🚳                                                                                                    |                    |                     |                       |            |            |     |   |
|                          | orkspaces Save Filter Refresh                                                                                                    |                    |                     |                       |            |            |     |   |
| 4 Form                   | omet " Cz "                                                                                                    |                    |                     |                       |            |            |     |   |
| ployeeDetailCodeGrouping | ping EmployeeDetalCode EmployeeDetalDescripti                                                                                                    | ion Status         | SortOrder +         |                       |            |            |     |   |
|                          |                                                                                                    |                    |                     |                       |            |            |     |   |
| D                        | BLT Blood Type                                                                                                    | A                  | 1                   |                       |            |            |     |   |
| D                        | MEAD Medical Aid                                                                                                    | A                  | 2                   |                       |            |            |     |   |
| R                        | GEN Gender                                                                                                    | A                  | 3                   |                       |            |            |     |   |
| N                        | TRA Type of Retirement Ann                                                                                                    | uity A             | 4                   |                       |            |            |     |   |
|                          | FID Foreign Loenoty                                                                                                    | A                  | 2                   |                       |            |            |     |   |
|                          |                                                                                                    |                    |                     |                       |            |            |     |   |

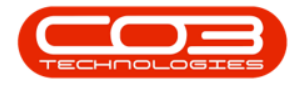

## **VIEW DETAIL CODE IN BPO**

• Now that we have added a *Detail Code* in the *Configurator*, let's see where we can view this information in *BPO*.

**Ribbon Access:** BPO > Finance and HR > Employees

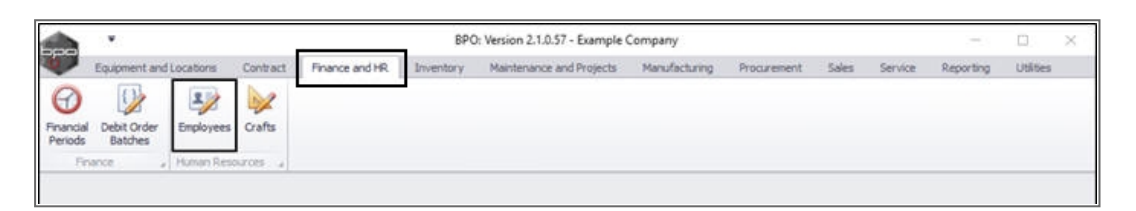

The *Employees* listing screen will be displayed.

• Click on the *row selector* in front of any *employee*.

° In this image, *David Rowe* has been selected.

• Click on the *Custom Details* tile.

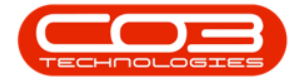

| Hone Equi       | ment and Lo | cations Cont    | tract Finance and HR Inventory Maintenance and   | Projects Manufacturing Proc | prement Sales Service Reporting Utilities = d     |
|-----------------|-------------|-----------------|--------------------------------------------------|-----------------------------|---------------------------------------------------|
| Edit Dele       | te Vev      | Save Layout     | t Workspaces Reports Export Refresh              |                             |                                                   |
| Maintenance     |             | i Fer           | nat a View a Cur., a                             |                             |                                                   |
| text to search  | P           | ng a cikani haa | der here to group by theil calants               |                             |                                                   |
|                 |             | Employee/kum.   | . • FullName                                     | EmalAddress                 | Manager                                           |
| ddresses        | 1           |                 |                                                  |                             |                                                   |
|                 |             | BAL001          | Susan Cooper                                     | susan@noemail.com           | Belinda Sharman                                   |
|                 |             | SEN             | Ben Johnson                                      |                             |                                                   |
| vertime and     |             | C03             | CO3 Administrator                                | judith.mudzengi@co3.co.za   |                                                   |
| oldays          | Ľ           | DAV01           | David Rowe                                       | 2000 C 200 C 200 C 200      |                                                   |
|                 |             | DUTT001         | Bianca Du Toit                                   | bianca@co3.co.za            | CO3 Administrator                                 |
| onpetence       | -           | 001001          | Test Employee                                    |                             |                                                   |
| lanagement      | -           | DUTTOD1         | Mary Saunders                                    |                             |                                                   |
| uananyn or      | -           | DUT002          | Tammy Du Tolt                                    |                             |                                                   |
| and Natio       |             | DUT010          | Gabi Surendorff                                  | bianca@co3.co.za            |                                                   |
| oyron upan      | -           | E987654         | Jeff Rivers                                      |                             |                                                   |
|                 | -           | ED01            | Ed Jones                                         |                             |                                                   |
| CHICAGUAS       | - 4         | B99123          | Carolina Suzzetta Lourens van den Adendorf       |                             | Banca Du Tot                                      |
| aniong Details  | -           | MARQUI          | Chris Haynes Attendee                            |                             | Banca Du Tot                                      |
|                 |             | JADU1           | Jade Kivers                                      | internet on                 | Banca Du Tot                                      |
|                 |             | 306001          | Joe James                                        | pergenoemal.com             | Banca bu lot                                      |
| uston Details   | -           | JOHIO1          | Alcheer Stark, Johnson Stevenson Jones           | mike groenal.co.za          | Menus Annus Stevenson Audennizer Tonigerovik      |
|                 | -           | MEDODI          | Adge Marc                                        | kulik mulaaniilina taa m    | Bases D. Tell                                     |
|                 |             | 00001           | Carona Tamar Barini, Taffarona Balinha vih       | June municipal gran contra  | Ohris Maunar Alfandaa                             |
| oans            |             | GHAMI           | Beloda Charman                                   |                             | Barra Di Tot                                      |
|                 | -           | STEROI          | Markus Arilius Stevenson Podenhiter Tombenovic   | heft materiation and an     | boothan Mark Turain G Hon a order Whitestonard He |
|                 |             | TADOOR          | Then Deterson                                    | tedifinoenal on za          | Relayia Oseman                                    |
| rgansation Char | -           | TIM             | Joseph Timber                                    | AFA BLARTING (75, 50        | where node and the integer                        |
|                 | -           | TWA001          | Jonothan-Mark Twain-Sutton-under-Whitestonediffe | iona Groemal.co.za          | Belinda Sharman                                   |
|                 | _           | You001          | Karlen Jessica Young Dumaway Svenson             | To a de la construction de  |                                                   |
|                 |             |                 | in the second card second a second               |                             |                                                   |

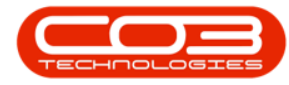

- The *Custom Details for: []* screen will be displayed.
- Here you can view a *list* of the *correlating* employee custom detail codes as set up in the *Configurator*.
  - In this image, the newly added code *Foreign Identity* has been underlined.

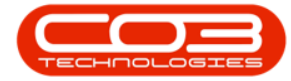

|           | ¥        |                            | Custor                 | n Details for : | DAV01 - BPO: Version 2.1.0 | 1.57 - Example Co | ompany      |       |         |           |        | ۵    | 1 | X |
|-----------|----------|----------------------------|------------------------|-----------------|----------------------------|-------------------|-------------|-------|---------|-----------|--------|------|---|---|
| V         | Home     | Equipment and Locations Co | ontract Finance and HR | Inventory       | Maintenance and Projects   | Manufacturing     | Procurement | Sales | Service | Reporting | Utites | -    | Ø | Х |
|           | 6        | 351                        | (m)                    |                 |                            |                   |             |       |         |           |        |      |   |   |
| Course of | Bark     | Caual auno - Wademaran     | El col                 |                 |                            |                   |             |       |         |           |        |      |   |   |
| avec      | paux     | seve cayour monspaces      | cite                   |                 |                            |                   |             |       |         |           |        |      |   |   |
| Mainter   | ance .   | Format                     | Ver a                  |                 |                            |                   |             |       |         |           |        |      |   |   |
|           |          |                            |                        |                 |                            |                   |             |       |         |           |        |      |   |   |
| Empl      | oyeeDeta | alCodeGrouping             | EmployeeDetailCode     | EmployeeDe      | talDescription             | DetalData         |             |       | 1       |           |        |      | - |   |
|           |          |                            |                        |                 |                            |                   |             |       |         |           |        |      |   |   |
| CON       |          |                            | TRA                    | Type of Ret     | rement Annuity             |                   |             |       |         |           |        |      |   |   |
| ID        |          |                            | FID                    | Foreign Ide     | itity                      | -                 |             |       |         |           |        |      |   |   |
| MED       |          |                            | BLT                    | Blood Type      |                            |                   |             |       |         |           |        |      |   |   |
| MED       |          |                            | MEAD                   | Medical Aid     |                            |                   |             |       |         |           |        |      |   |   |
| PER       |          |                            | GEN                    | Gender          |                            |                   |             |       |         |           |        |      |   |   |
|           |          |                            |                        |                 |                            |                   |             |       |         |           |        |      |   |   |
|           |          |                            |                        |                 |                            |                   |             |       |         |           |        |      |   |   |
|           |          |                            |                        |                 |                            |                   |             |       |         |           |        |      |   |   |
|           |          |                            |                        |                 |                            |                   |             |       |         |           |        |      |   |   |
|           |          |                            |                        |                 |                            |                   |             |       |         |           |        |      |   |   |
|           |          |                            |                        |                 |                            |                   |             |       |         |           |        |      |   |   |
|           |          |                            |                        |                 |                            |                   |             |       |         |           |        |      |   |   |
|           |          |                            |                        |                 |                            |                   |             |       |         |           |        |      |   |   |
|           |          |                            |                        |                 |                            |                   |             |       |         |           |        |      |   |   |
|           |          |                            |                        |                 |                            |                   |             |       |         |           |        |      |   |   |
|           |          |                            |                        |                 |                            |                   |             |       |         |           |        |      |   |   |
|           |          |                            |                        |                 |                            |                   |             |       |         |           |        |      |   |   |
|           |          |                            |                        |                 |                            |                   |             |       |         |           |        |      |   |   |
|           |          |                            |                        |                 |                            |                   |             |       |         |           |        |      |   |   |
|           |          |                            |                        |                 |                            |                   |             |       |         |           |        |      |   |   |
|           |          |                            |                        |                 |                            |                   |             |       |         |           |        |      |   |   |
|           |          |                            |                        |                 |                            |                   |             |       |         |           |        |      |   |   |
|           |          |                            |                        |                 |                            |                   |             |       |         |           |        |      |   |   |
|           |          |                            |                        |                 |                            |                   |             |       |         |           |        |      |   |   |
|           |          |                            |                        |                 |                            |                   |             |       |         |           |        |      |   |   |
|           |          |                            |                        |                 |                            |                   |             |       |         |           |        |      |   |   |
|           |          |                            |                        |                 |                            |                   |             | _     |         |           |        |      |   |   |
| Open W    | Indows . |                            |                        |                 |                            |                   |             |       |         |           | 09 May | 2018 | - |   |

BPO.MNU.099